# 総会のライブ配信 視聴マニュアル

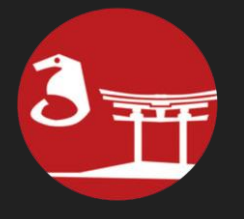

(一社) 広島市ろうあ協会 マスコミュニケーション委員会

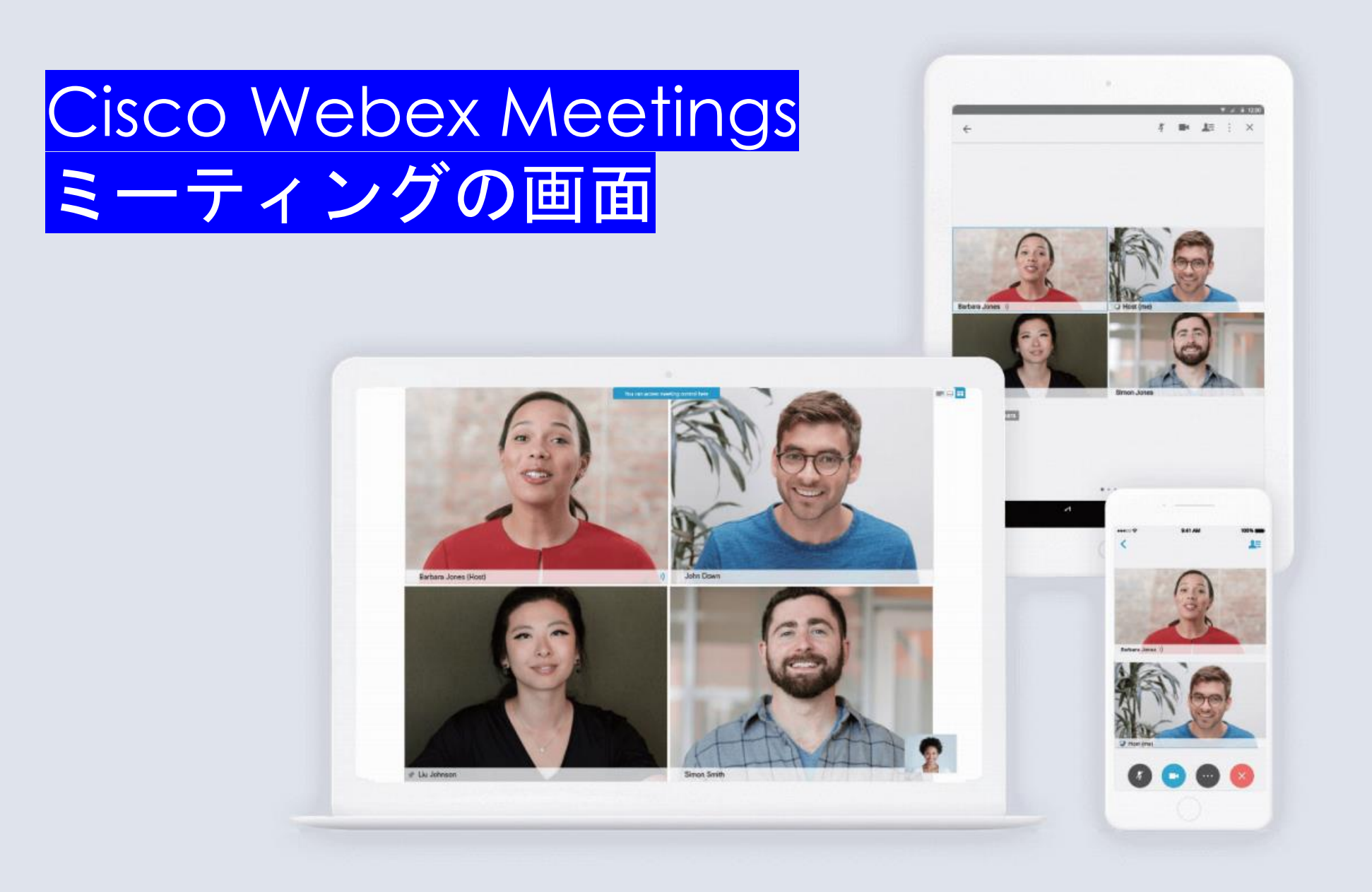

#### 1、スマホのアプリから参加する方法

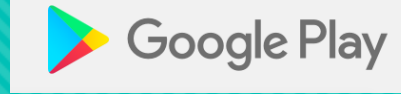

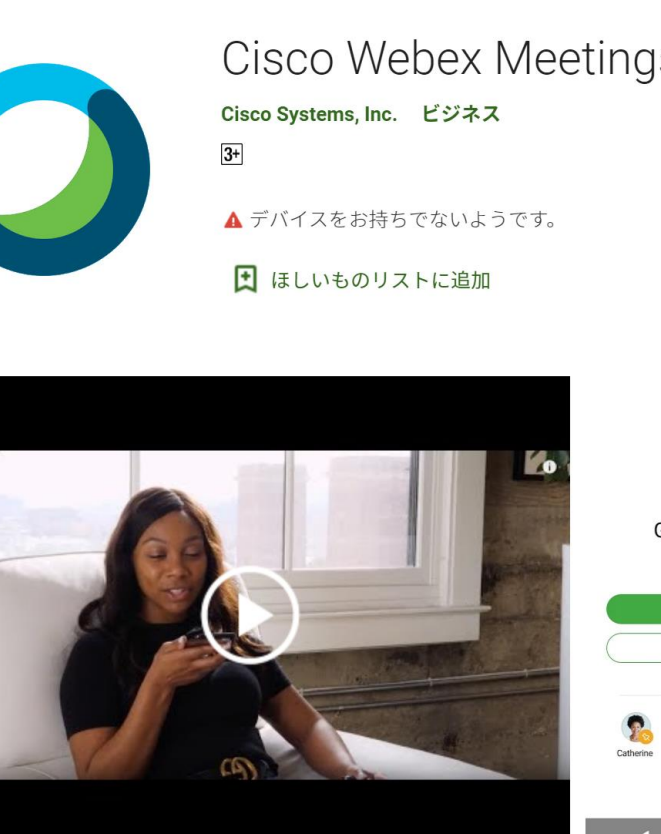

|                           |                                   | く検索                         |
|---------------------------|-----------------------------------|-----------------------------|
| S<br>***** 456            | 5,485 💄                           |                             |
| インスト                      | - <i>1</i>                        | 4.2 m<br>2万件の1<br>アツ        |
| ▲ ■ 18:00<br>① :          | Му М                              | パージ<br>•新しい<br>語、ル<br>•Webe |
|                           | <b>Today</b><br>9:00 A<br>10:00 A | プレ                          |
| Good Morning,<br>Barbara. | 10:30 A<br>11:30 A<br>Tuesday     | 9:41<br>ర్హే                |
| START MEETING             | 10:30 A<br>11:00 A                |                             |
| JOIN MEETING              | 1:30 P<br>2:30 P                  |                             |
| WJ WJ                     | <b>4:30 P</b><br>5:00 A           |                             |
| Wil James                 | 5:00 P<br>6:00 P                  |                             |
| 🧹                         | -                                 |                             |
|                           |                                   |                             |
|                           |                                   |                             |

| × A                   |                           |                       |                               |
|-----------------------|---------------------------|-----------------------|-------------------------------|
| Cisco<br>Video C      | <b>WebE</b><br>Conferenci | ng                    | etings                        |
|                       |                           |                       | ٢                             |
| .2★★★★☆               | #4                        |                       | 4+                            |
| 「件の評価                 | ビジネ                       | ス                     | 年齡                            |
| <b>'</b> ップデート        |                           | バーシ                   | ジョン履歴                         |
| ージョン40.4.0            |                           |                       | 1日前                           |
| fしい言語に対応(ポーラン         | /ド語、チョ                    | 「コ語、                  | ハンガリー                         |
| 、ルーマニア語)              |                           |                       |                               |
| Vebex Training および We | bex Event                 | s がバー                 | さらに表示                         |
| <b>パレビュー</b>          |                           |                       |                               |
| 9:41                  | .ul 🗢 🖿                   | 9:41                  |                               |
| \$ <del>}</del>       | ()                        | ŝ                     | マイミーティ                        |
|                       |                           | 2019年5月               | 月9日木曜日                        |
|                       |                           | <b>9:00</b><br>10:00  | Webex モバイル会<br>Catherine Sinu |
|                       |                           | <b>10:30</b><br>11:30 | チームの報告<br>Alison Cassidy      |
| おけよう                  |                           | <b>17:00</b><br>18:00 | HZ チームとの会議<br>Adrian Delamico |
| あほよう<br>Barbara さん    |                           | 2019年5月               | 10日金曜日                        |
|                       |                           | <b>10:30</b><br>11:00 | 品質保証会議<br>David Liam          |
| ミーティングを開始             |                           | <b>11:30</b><br>12:00 | チームの報告<br>Alison Cassidy      |

9

App

Today

ゲーム

13:30 来四半期の収益確

٢

Arcade

Q

検索

X.

#### 事前にスマホから プリをダウン ロードしておきま しょう サインインする必 要がありません

# ①下記QRコードを読み取り、アプリを自動に起動する ②お名前(実名※ニックネーム不可)とメールアドレスを入力して参加する。 ③画面を横にして視聴開始する。会員様の端末カメラとマイクをオフにしてください(役員以外)

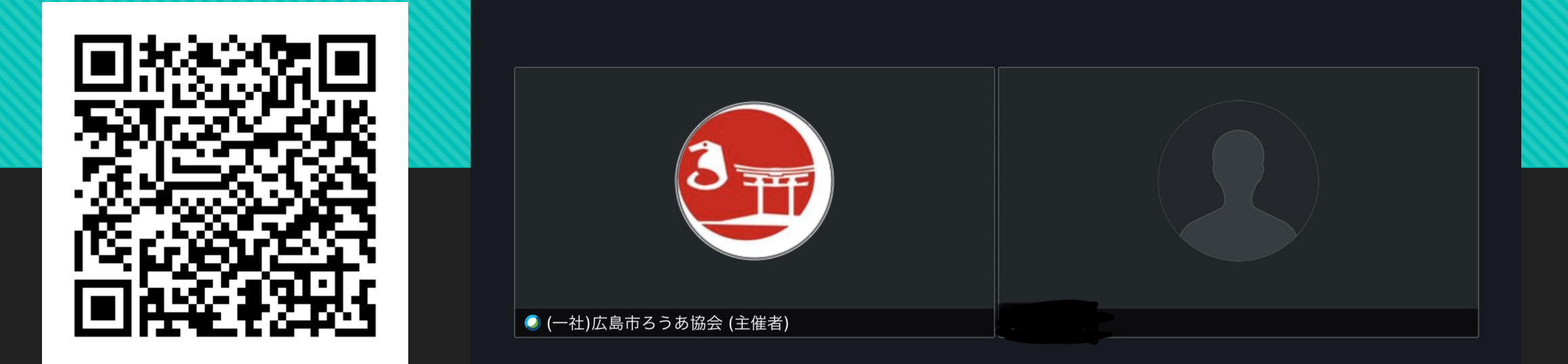

### 2、PCのウェブから参加する方法

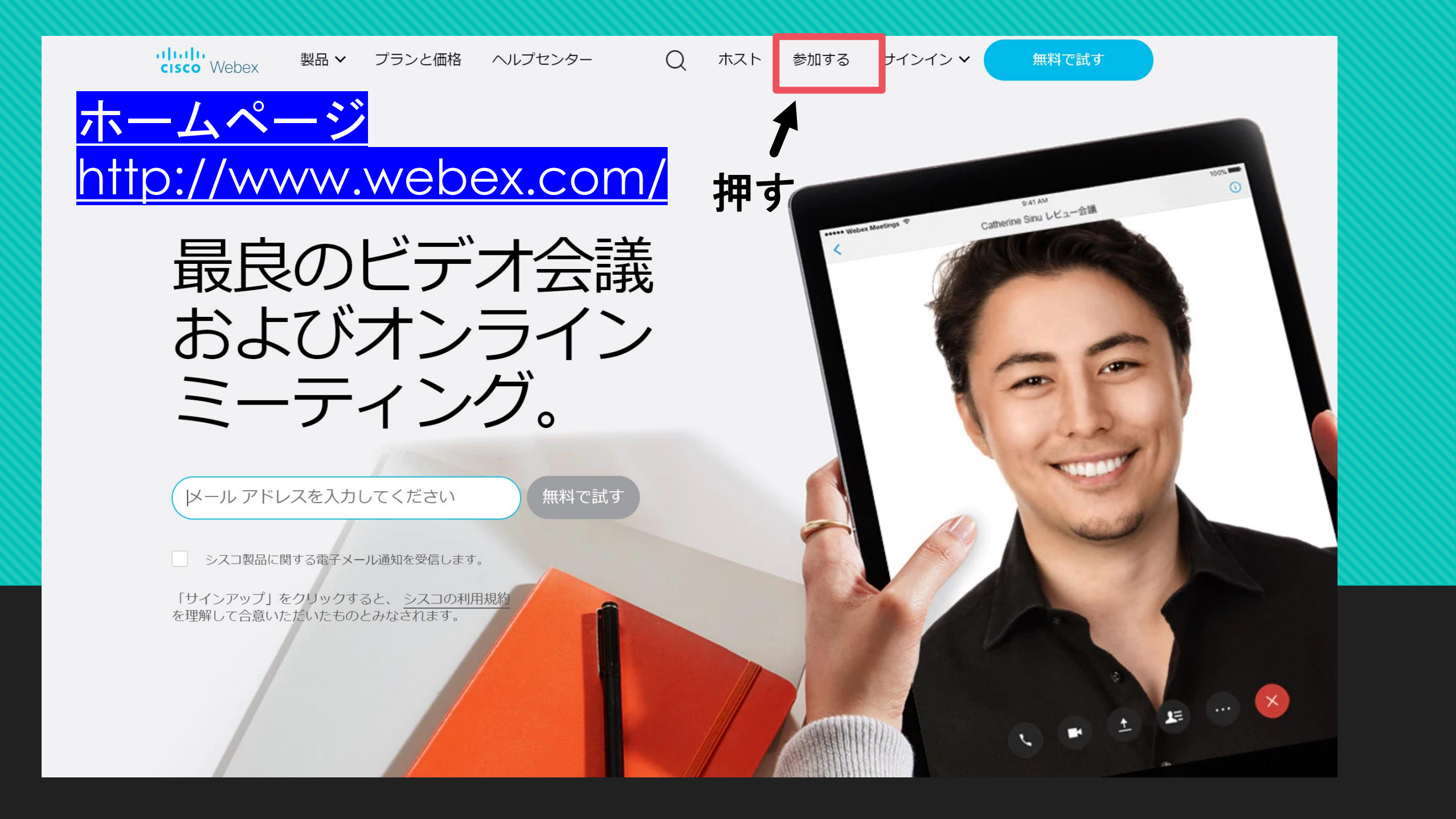

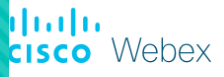

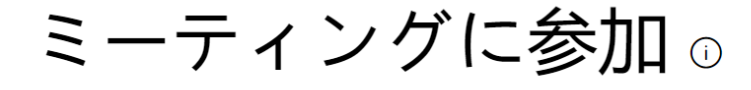

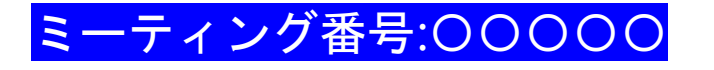

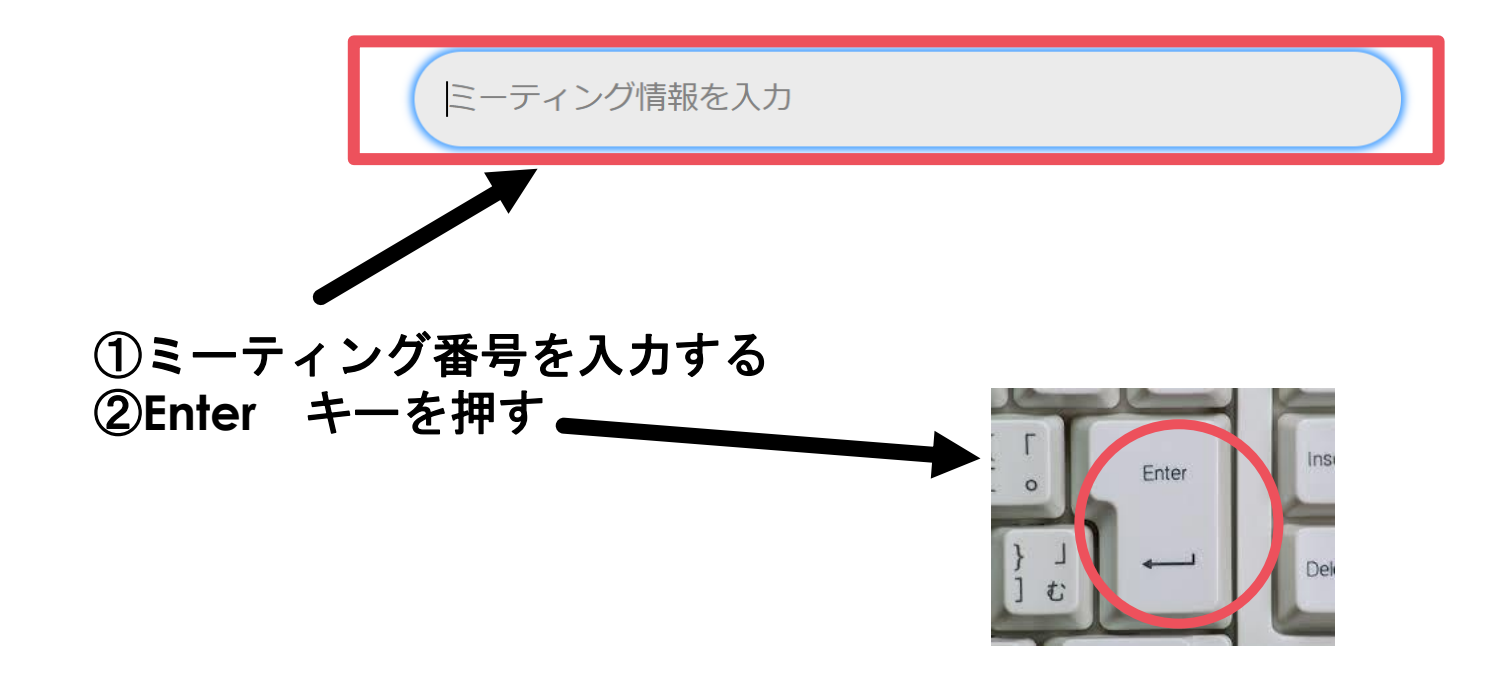

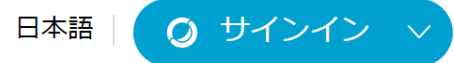

#### ミーティングに関する詳細を表示するには、ミーティングパスワードを入力してください。

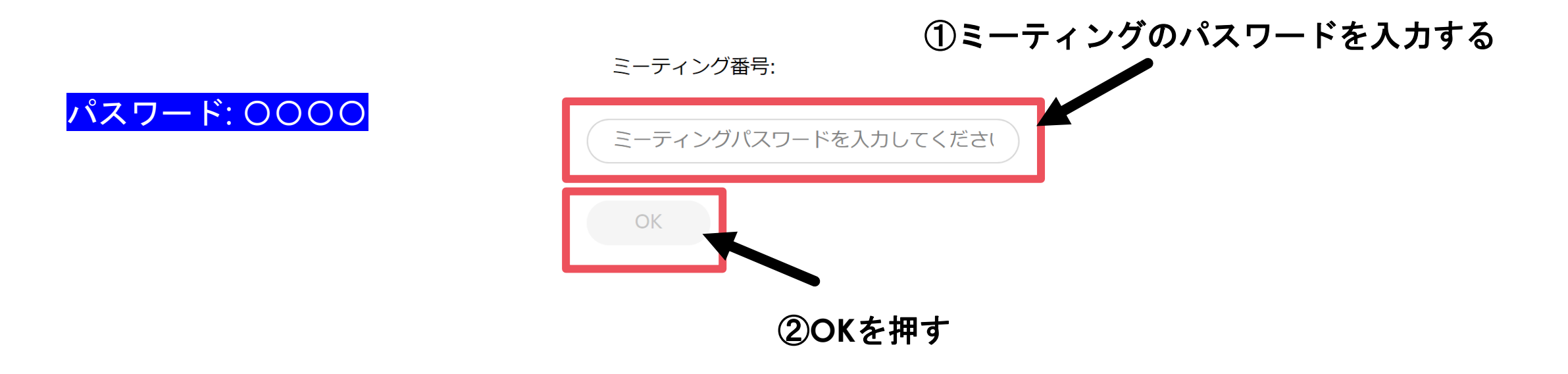

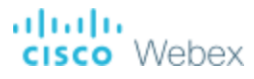

 $\equiv$ 

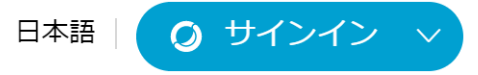

< ミーティング一覧に戻る

一般社団法人広島市ろうあ協会2020年定期総会

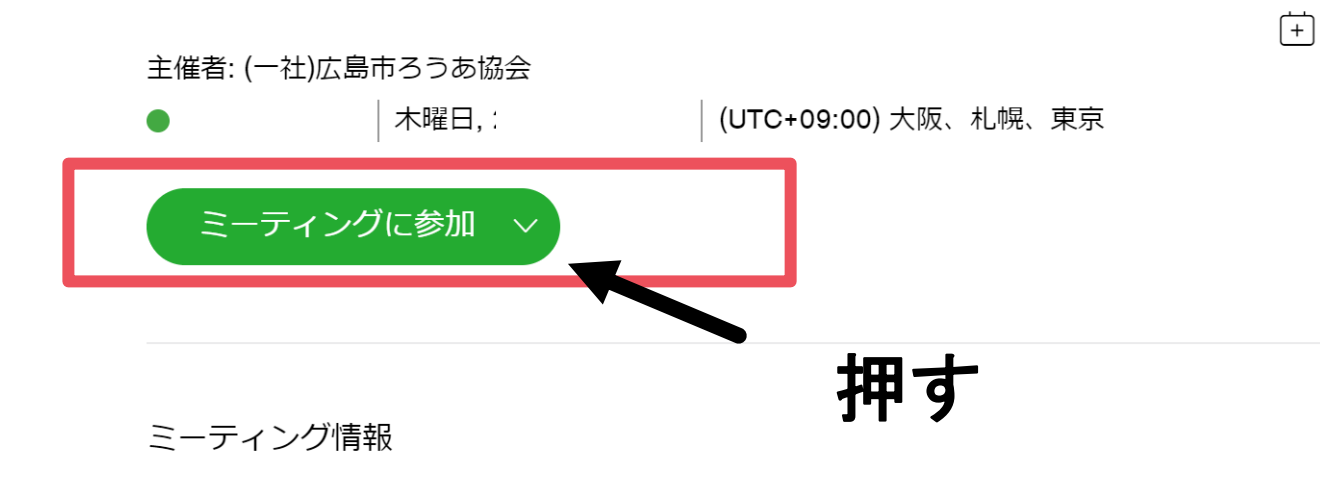

|                | 田中太郎                               |
|----------------|------------------------------------|
| 1              | AAA@BBB.COM                        |
|                | 次へ                                 |
|                | すでにアカウントをお持ちですか? <mark>ログイン</mark> |
|                | その他のログイン方法                         |
|                | G I G                              |
| ・<br>お名前(実名※二ッ | ックネーム不可)                           |
| メールアドレスをノ      | 入力する                               |

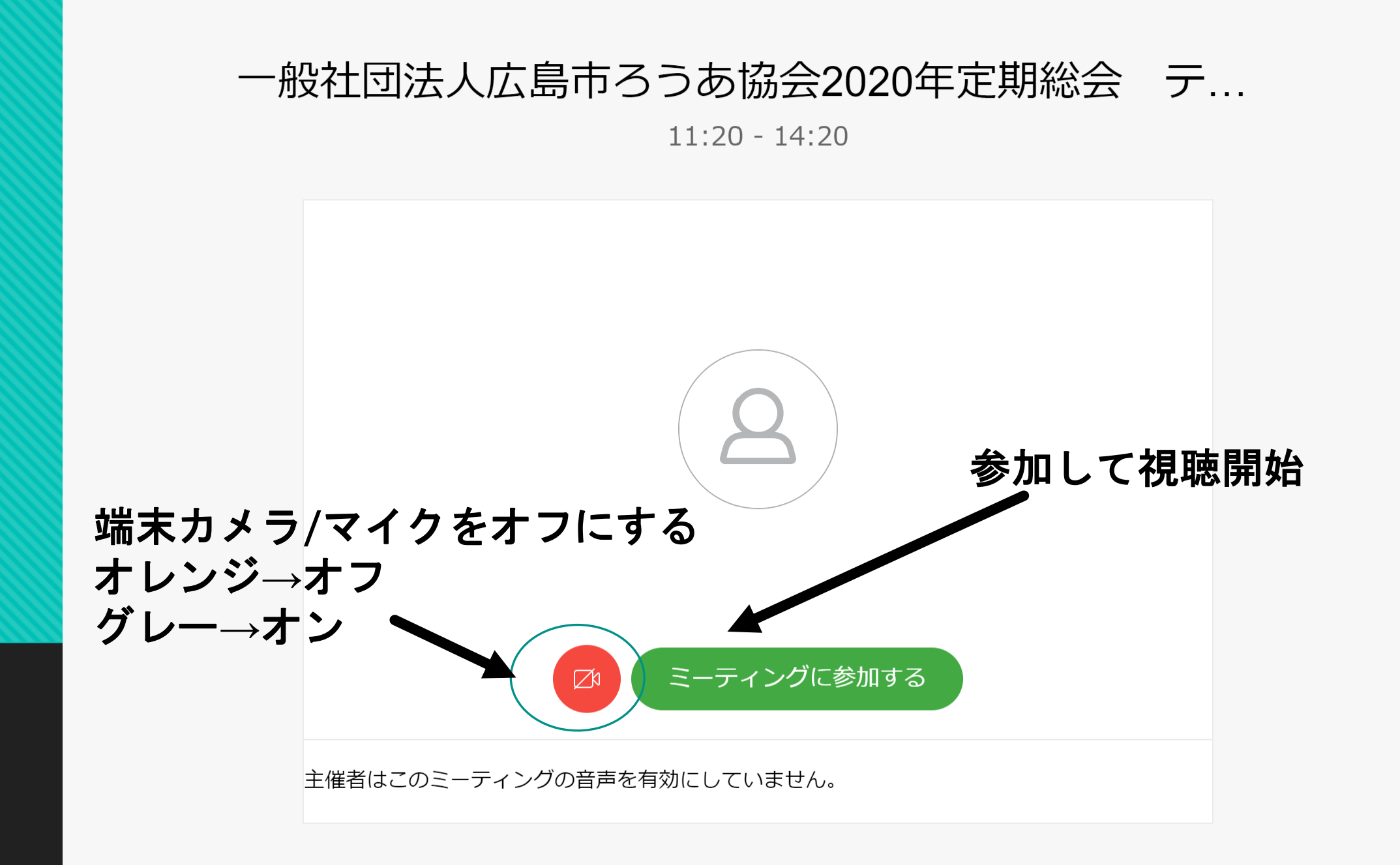

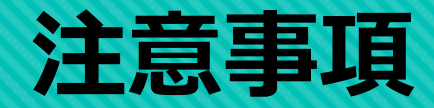

## 1実名(ニックネーム不可)を必ず入力してください ※参加者のお名前や人数を記録するため 2端末カメラやマイクをオフにしてください 3総会開催時間以外に視聴できません (参加できないと表示されます)

#### 不明な点があれば以下の宛先に問い合わせてください info@hiroshimadeaf.org